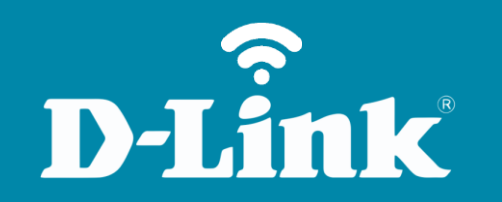

Liberação de Porta – DMZ **DIR-600** 

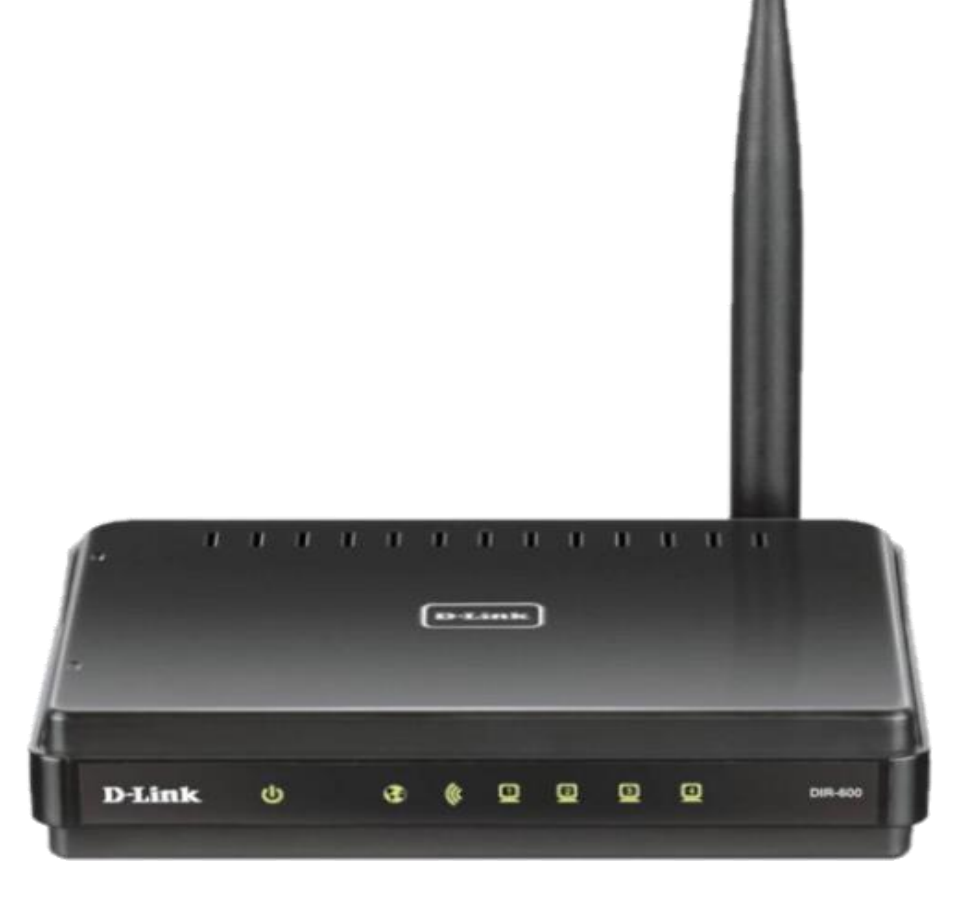

**DIR-600** 

## Procedimentos para configuração de DMZ

1- Para realizar o procedimento de Configuração de DMZ o computador deve estar conectado via cabo Ethernet em uma das portas LAN do DIR-600 e o seu modem ADSL (Bridge) ou Cable Modem conectado à porta Internet do DIR-600.

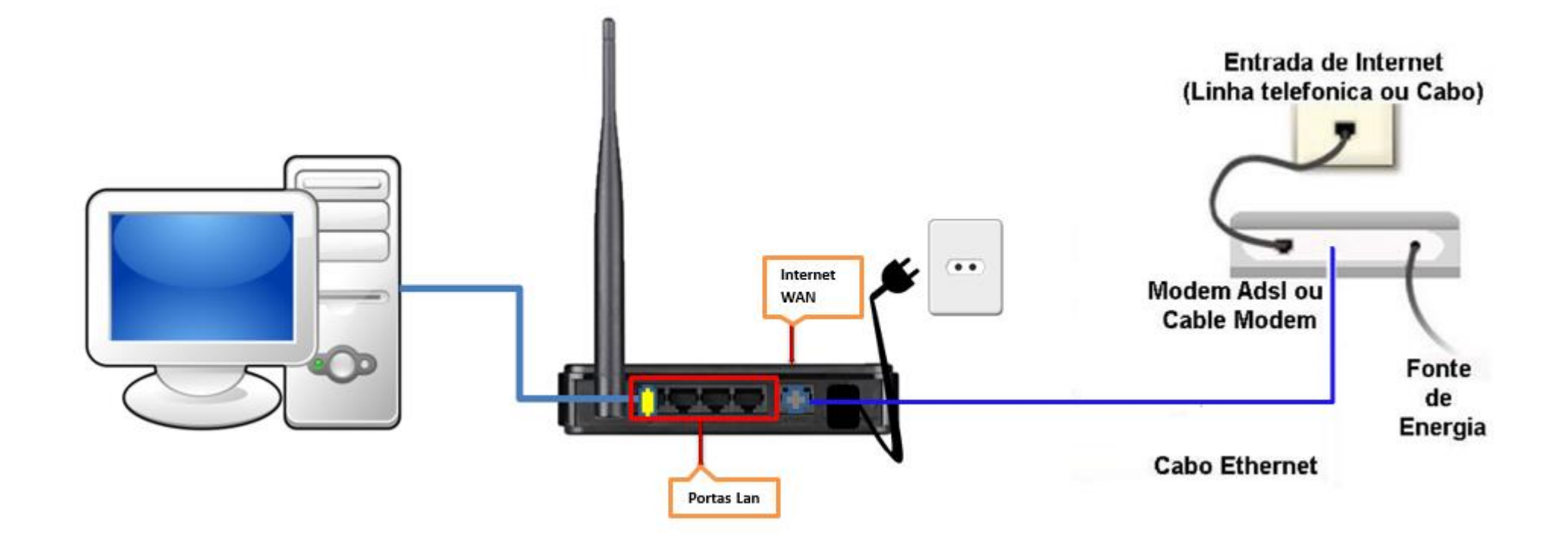

Obs.: Para realizar estes procedimentos não é necessário estar conectado à internet.

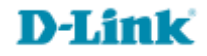

2- Para acessar a página de configuração abra o navegador de internet, digite na barra de endereços <u>http://192.168.0.1</u> e tecle **Enter**.

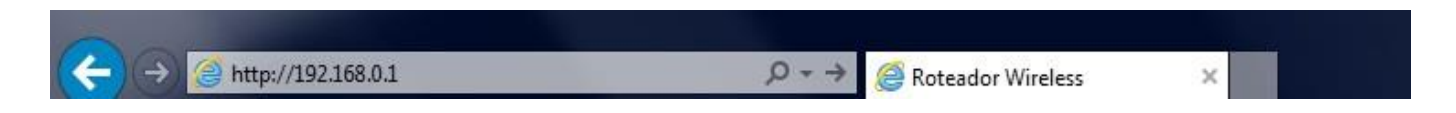

Será apresentada a tela de autenticação para acesso a página de configuração.

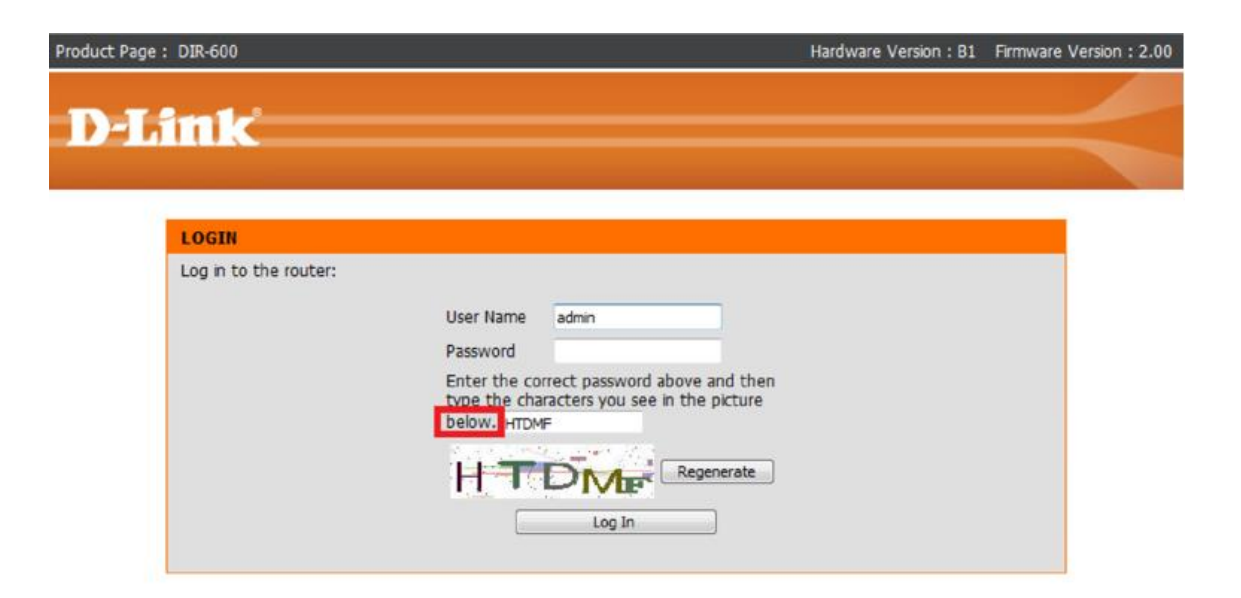

O usuário e senha padrão do equipamento são:

Nome de Usuário: Admin Senha: (deixe em branco) Confirme os caracteres no campo Below

Clique em Login.

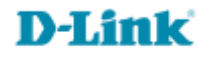

3- Clique em Advanced na parte superior e Firewall & DMZ ao lado esquerdo da página de configuração.

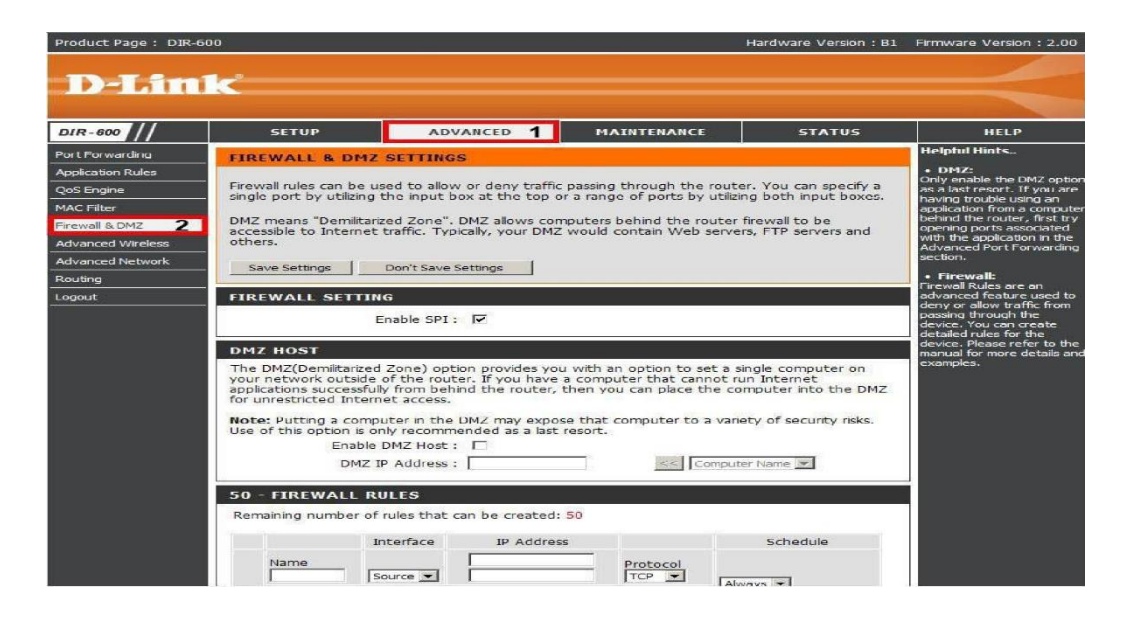

4- Agora selecione a opção **Enabled DMZ Host,** clique na seta para baixo e serão listados todos os computadores da rede, neste caso o roteador encontrou o computador com o nome **lab-est02** na rede. Depois clique nas duas setas para esquerda << e você observará que no campo **DMZ IP Address** aparecerá o endereço de IP do computador, nesse exemplo apareceu o **lab-est02**.

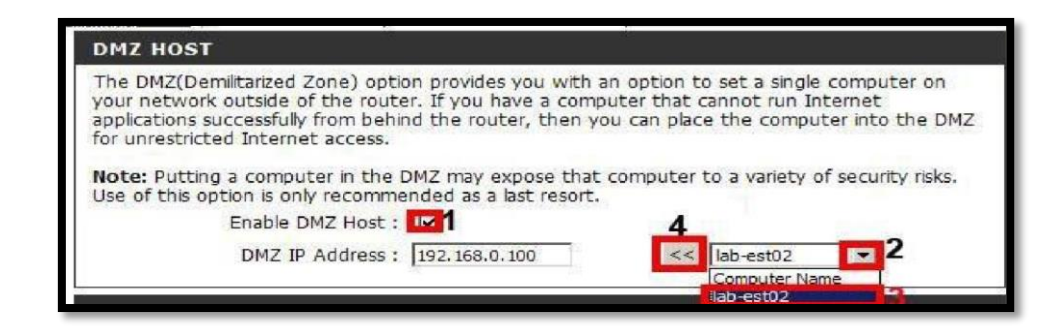

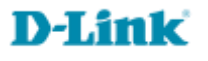

5- Clique no botão **Save Settings** para salvar as configurações. Com a regra aplicada todas as portas serão redirecionadas para o IP 192.168.0.100.

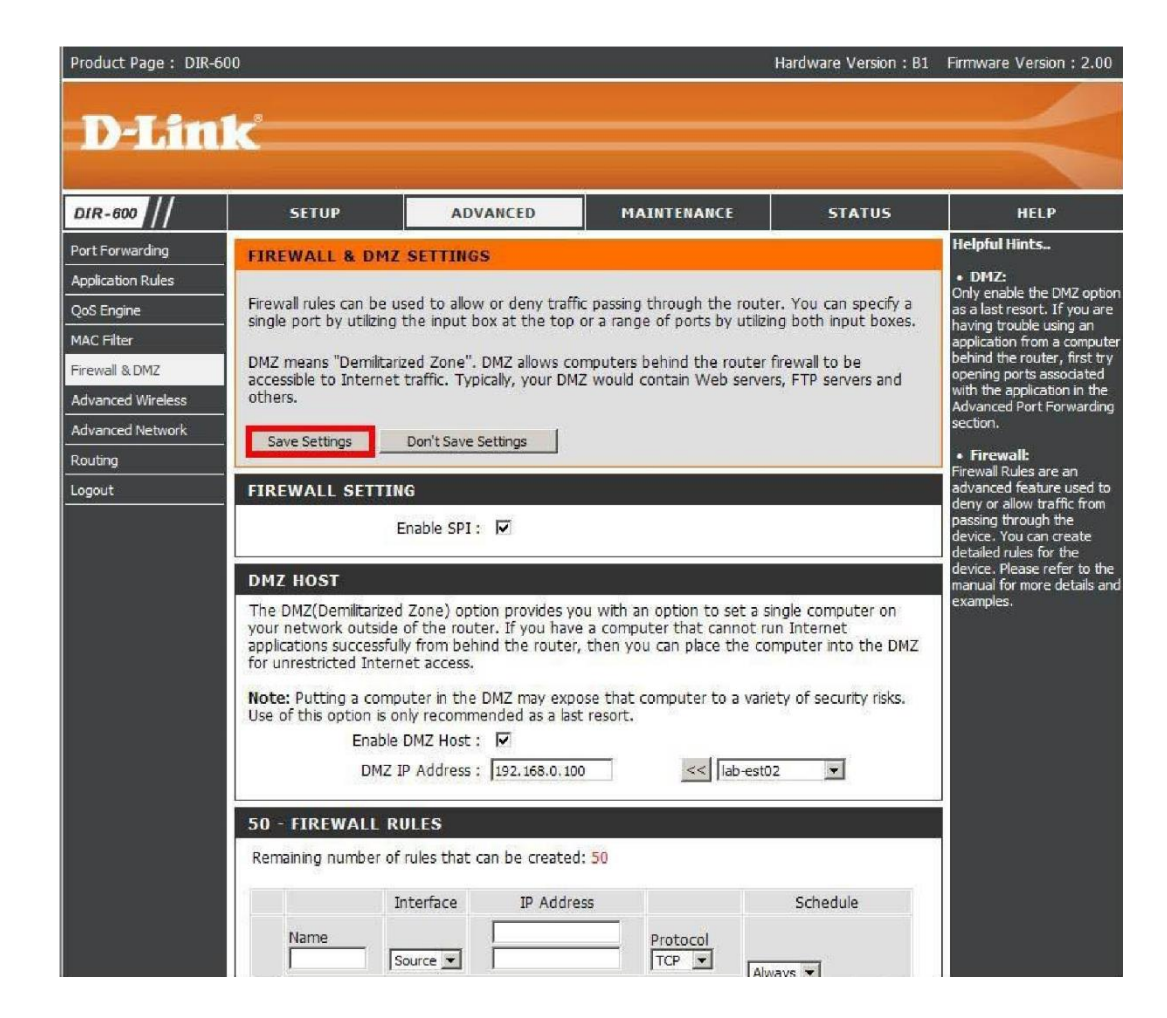

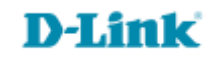

Suporte Técnico www.dlink.com.br/suporte